# Washington State Newborn Screening Program

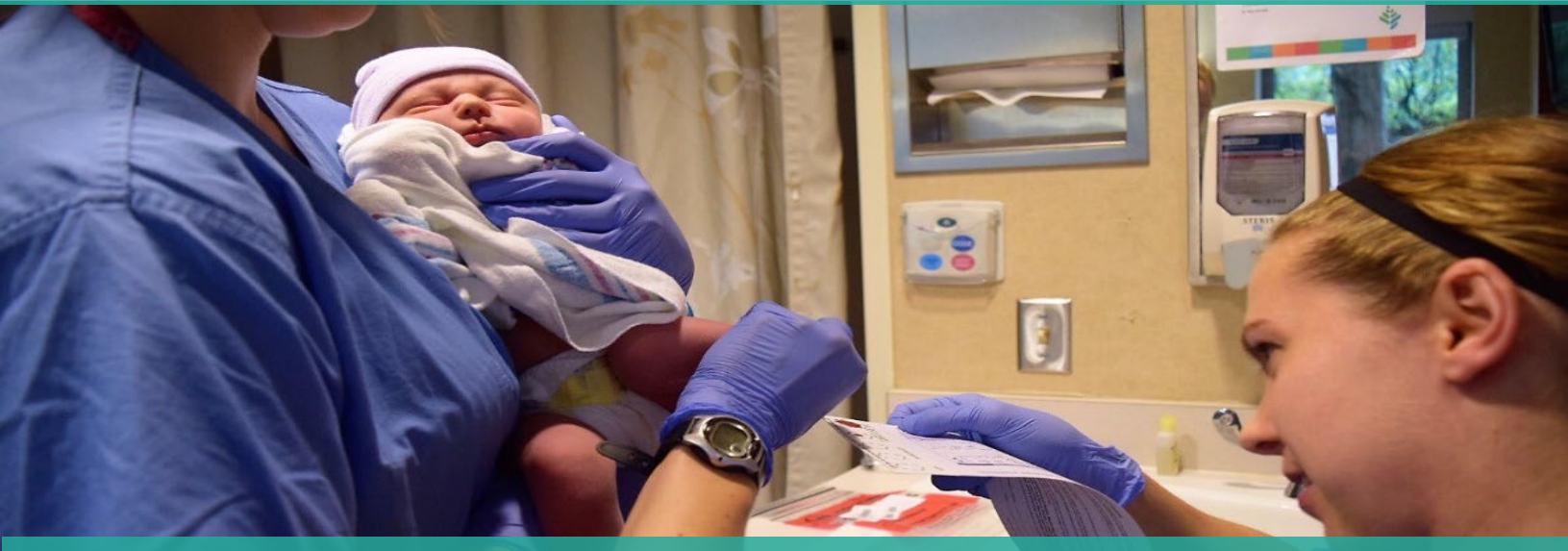

## Secure Remote Viewer (SRV) -Getting Started Guide-

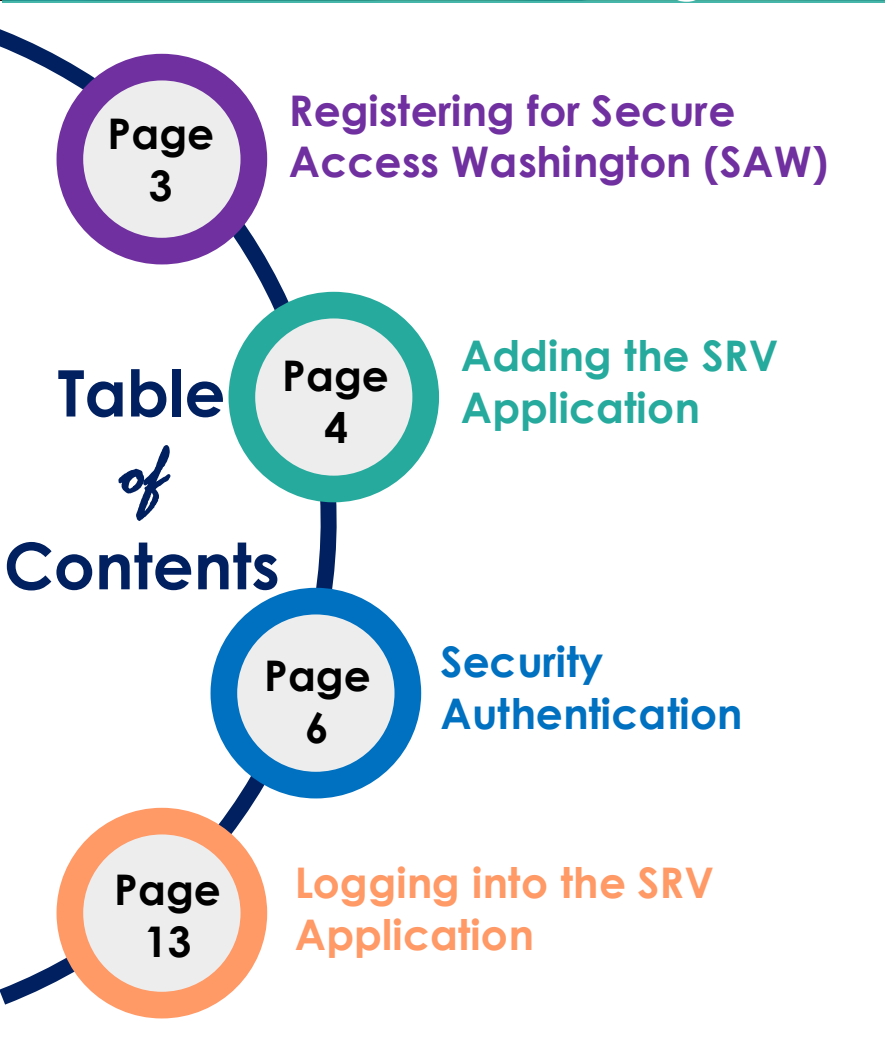

This guide describes how to register for Secure Access Washington (SAW) and the Newborn Screening Secure Remote Viewer (SRV) application.

With this service, you can login and view newborn screening results for infants at your facility anytime online.

### Additional Provisions

Secure Remote Viewer is an application implemented by the WA State Department of Health, Office of Newborn Screening which allows authorized users to search for, retrieve, view, and print newborn screening bloodspot results. It is intended to aid healthcare professionals who have a need to review a patients newborn screening results to ensure timely and appropriate care (WAC 246-650-020). Client specific information and screening results are only available to authorized users. You must be explicitly authorized by the DOH to access and use this system. By accessing this system, you are consenting to the recording and monitoring of your activities.

Authorized use of the SRV is strictly for viewing or downloading newborn screening results for infants within the healthcare professional's facility, ensuring timely and secure access to critical health data. Disclosures through the SRV are governed by strict compliance protocols to maintain confidentiality and data integrity. Users must register and undergo security authentication to gain access, and the system is structured to provide continuous, anytime access to authorized individuals, enhancing the efficiency and responsiveness of newborn care.

The newborn screening specimen information and results shall be retained until the child is twenty-one years old in accordance with the requirements for hospitals specified in RCW <u>70.41.190</u>. After this time the department shall destroy the form, including the residual blood specimen.

Unauthorized use of the SRV is strictly prohibited and includes any access, disclosure, or use of the SRV data for purposes other than those explicitly authorized. This includes viewing or downloading information for individuals not under the direct care of the healthcare professional, sharing login credentials, or using the data for commercial or nonclinical purposes. Unauthorized attempts and actions to access or use this this system are prohibited by state and federal law and may result in disciplinary action, civil, and/or criminal penalties. It is imperative that all users adhere to the established guidelines to maintain the integrity and confidentiality of the sensitive health information contained within the SRV.

If you have any questions, require additional assistance, or would like to report loss/misuse of information, please contact:

WA State Department of Health Newborn Screening Laboratory Phone: (206) 418-5410 Nbs.prog@doh.wa.gov

## Registering for Secure Access Washington (SAW)

Secure Access Washington (SAW) is the Washington State application gateway for various online government services. Some individuals already have a SAW account. If you already have a SAW account, skip to step 7 of this guide to add SRV to your existing SAW account. If you do not have a SAW acount, follow these instructions to create one.

1. Go to <a href="https://secureaccess.wa.gov/">https://secureaccess.wa.gov/</a> and click "Sign Up!" to start the registration process

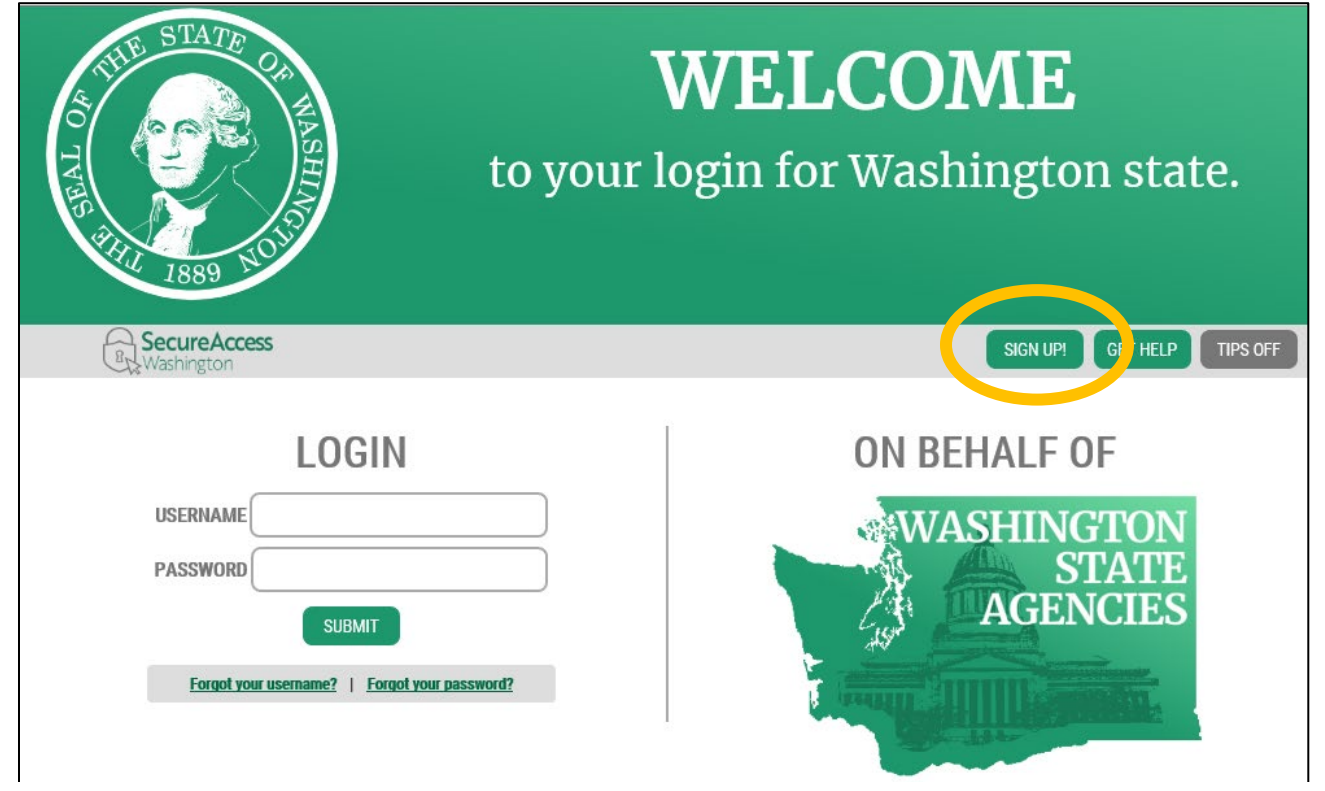

2. Enter the requested information, click "I'm not a robot" and then "Submit"

| SIGN                                                                                                    | UP! ×          |                                    |
|----------------------------------------------------------------------------------------------------|----------------|------------------------------------|
| Not sure if you already have an acco                                                                             | unt? CHECK NOW |                                    |
| FIRST NAME                                                                                                    |                |                                    |
| Susan                                                                                                    |                |                                    |
| LAST NAME                                                                                                    |                |                                    |
| Smiles                                                                                                    |                | Enter your name and email address  |
| EMAIL                                                                                                    |                |                                    |
| Susan.Smiles@gmail.com                                                                                           |                | Select a SAW username and a        |
| USERNAME                                                                                                    |                | nassword that meets the stated     |
| SueSmiles9                                                                                                    |                | requirements                       |
| PASSWORD REQUIREMENTS                                                                                            | <b>S</b>       | requirements                       |
| Add at least 10 more characters<br>Add a special character or a lower<br>case letter or an unpercase letter or a |                | Click the "I'm not a robot" button |
|                                                                                                    |                |                                    |
|                                                                                                    |                | Complete the Captcha challenge     |
| CONFIRM PASSWORD                                                                                                 |                |                                    |
| ••••••                                                                                                    |                | Press Submit                       |
| i'm not a robot                                                                                                  |                |                                    |
| SUBMIT                                                                                                    |                |                                    |

3. An activation link will be been sent to the email address you provided

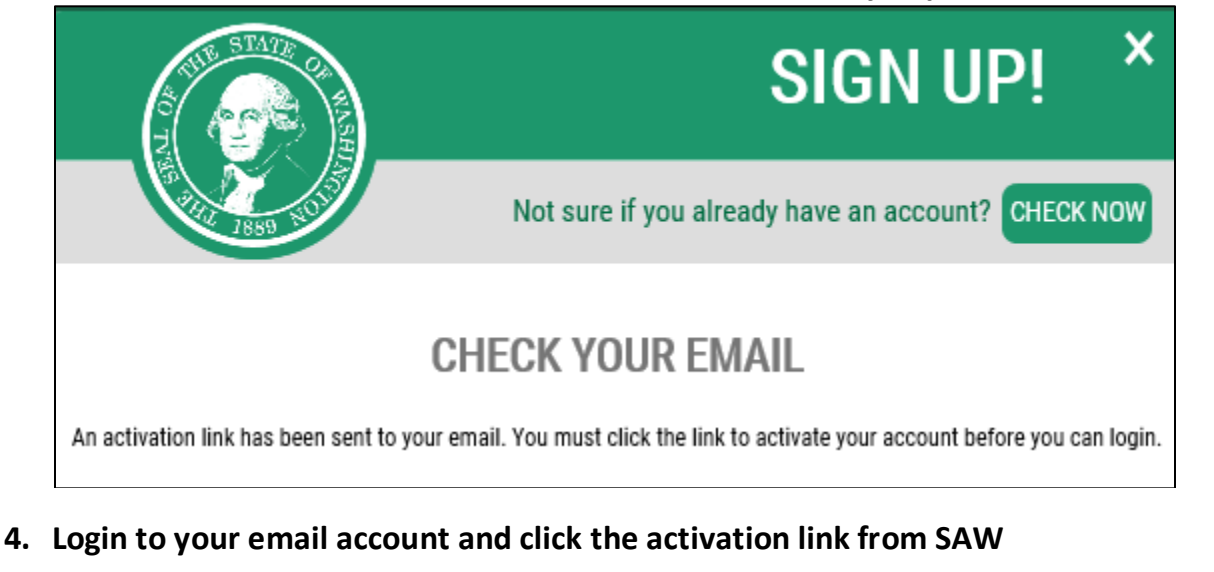

SecureAccess Washington : Welcome to SecureAccess Washington D

secureaccess@cts.wa.gov to Susan.Smiles@gmail.com

You are almost finished

Thank you for signing up with Secure Access Washington.

Your username is: SueSmiles9

To activate your account, please click: <u>https://secureaccess.wa.gov/public/saw/pub/regConfirm.do?s=98244&userId</u>

For questions or concerns about your SecureAccess Washington account, please visit https://secureaccess.wa.gov/public/saw/pub/help

Thank you, The Secure Access Washington Team

This is an automated message sent by SecureAccess Washington. Login at <u>https://secureaccess.wa.gov</u> If you require assistance, please leave us a note at <u>https://secureaccess.wa.gov/public/saw/pub/help.do</u>

5. You will receive an "Account Activated" notice. Select "Login."

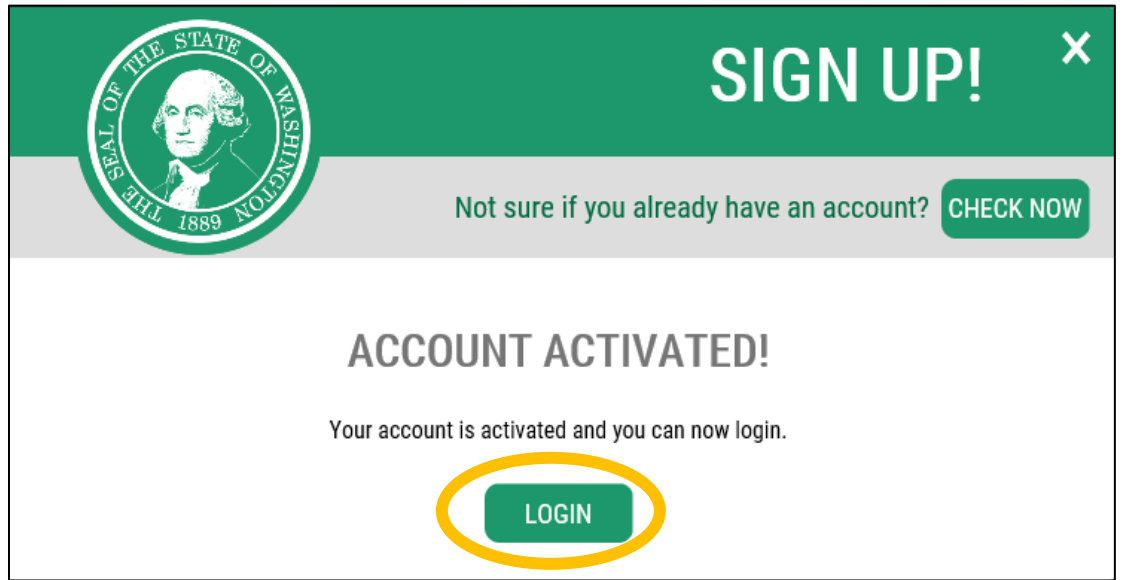

6. Now login to SAW with the username and password you created

| THE STATE OF WASHING                                                                                       | <b>WELCOME</b><br>to your login for Washington state. |
|----------------------------------------------------------------------------------------------------|-------------------------------------------------------|
| B SecureAccess<br>Washington                                                                               | SIGN UP! GET HELP TIPS OFF                            |
| LOGIN<br>USERNAME SueSmiles9<br>PASSWORD •••••••••••<br>SUBMIT<br>Forgot your username?   Forgot your pass | sword?                                                |

## Adding the SRV Application

7. In your SAW account, click "Add a New Service"

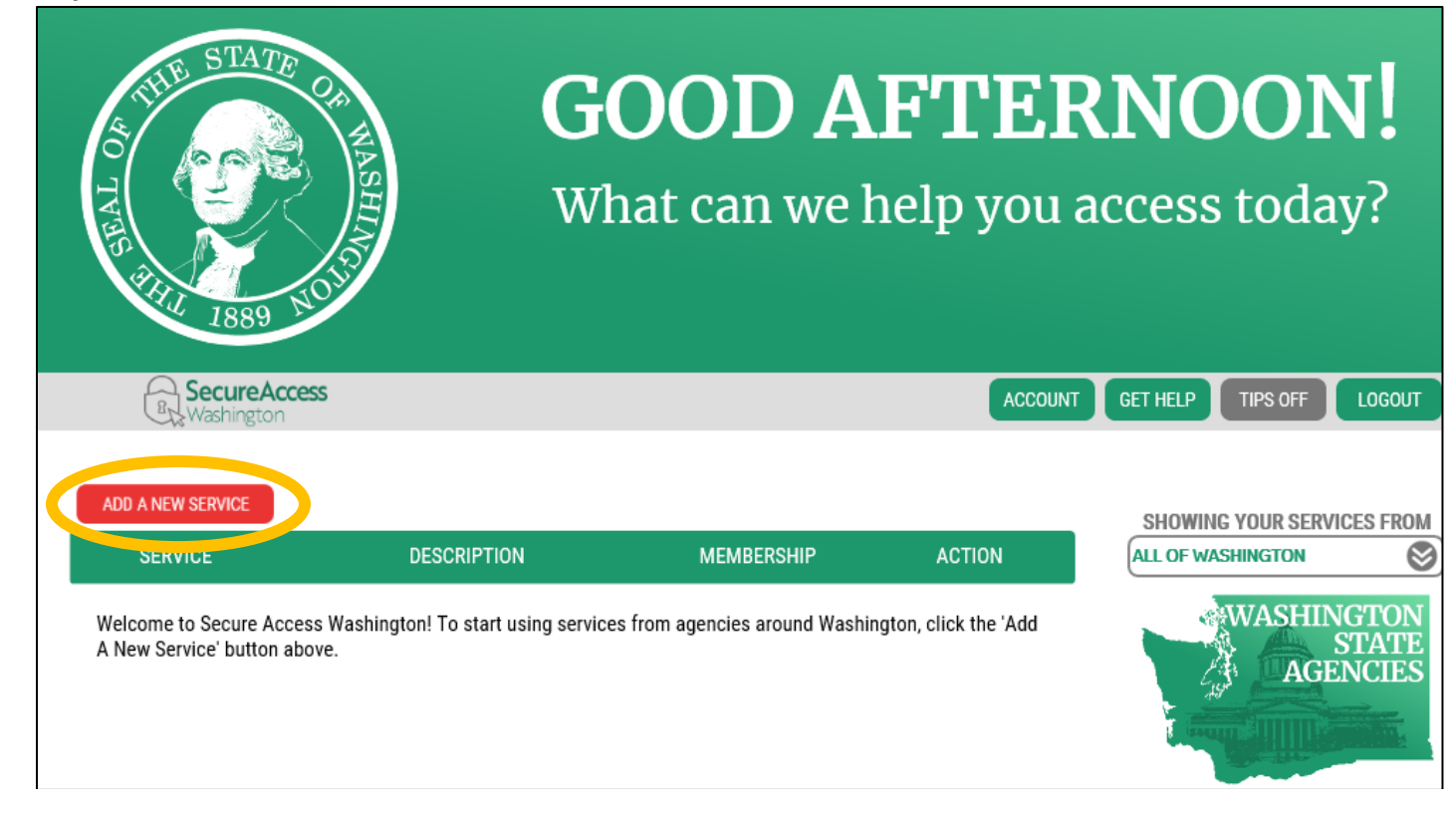

8. Select "I would like to browse a list of services."

# ADD A NEW SERVICE

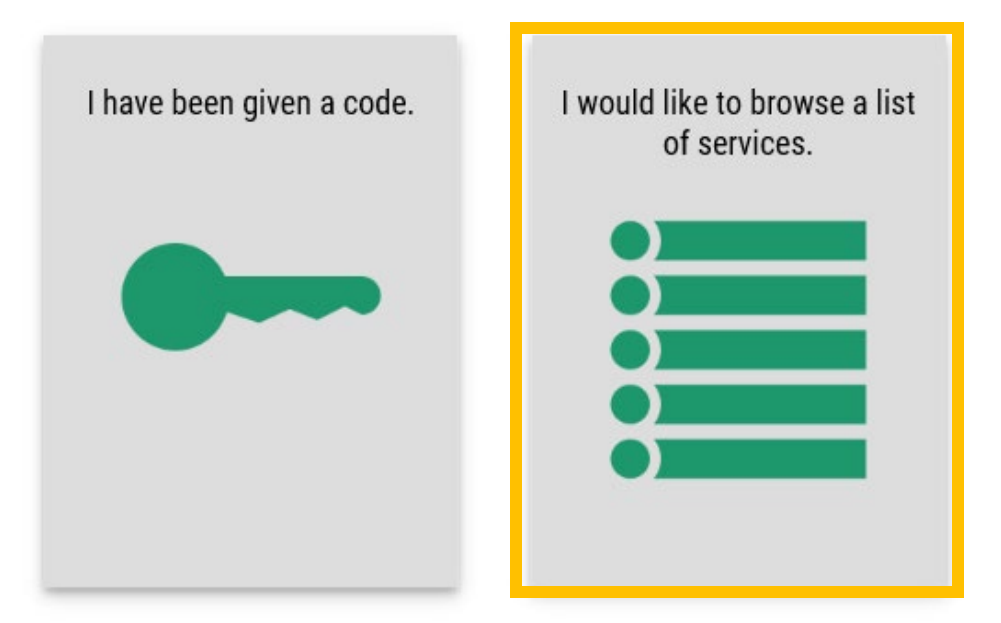

9. Select "Department of Health" from the list

# ADD A NEW SERVICE

| Board of Accountancy                                |  |
|-----------------------------------------------------|--|
| Consolidated Technology Services                    |  |
| Department of Archaeology and Historic Preservation |  |
| Department of Commerce                              |  |
| Department of Ecology                               |  |
| Department of Financial Institutions                |  |
| Department of Health                                |  |
| Department of Labor and Industries                  |  |
| Department of Licensing                             |  |

### 10. Find "Newborn Screening Secure Remote Viewer (SRV)" and select "Apply"

## SERVICES FROM DOH

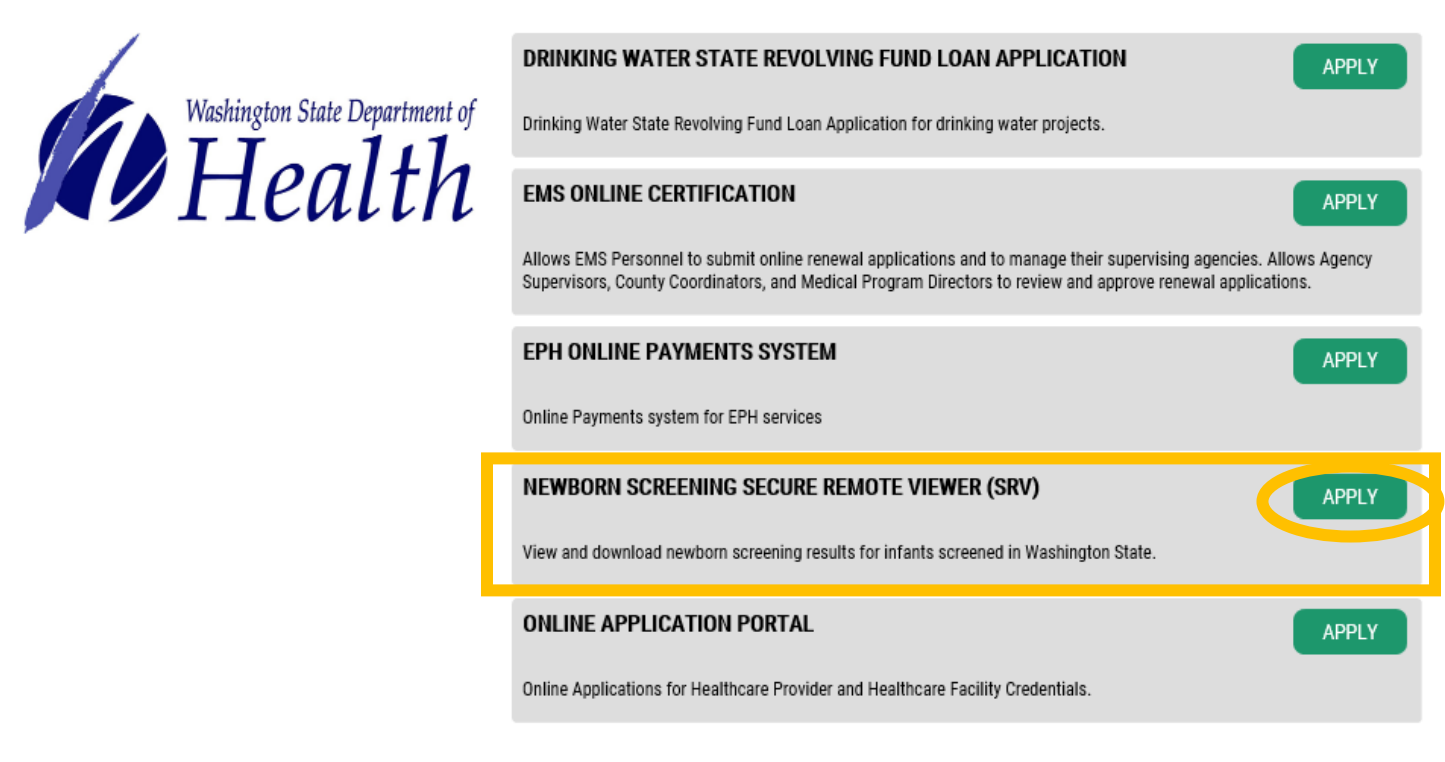

## **Security Authentication**

**Identity Verification (KBA):** You will be asked several questions to verify your identity based on public records data. This is needed to verify your identity before accessing a service containing personal health data.

#### 11. Ensure your legal name is displayed correctly. Click "Edit your name" if not correct.

## **IDENTITY VERIFICATION**

You will be asked a series of questions based on your public record data (the state of Washington does not gather or store this data). These questions could be about things you have owned, people you know or your professional experience. If you do not wish to answer these questions, you may <u>request permission to skip this step</u>. This choice may delay access to your service. Requests to bypass this process will send a notification to the owner of the service who may reach out to you to verify your identity manually. Once verified, you will be able to continue the registration process for this service.

NAME

Is your legal name displayed correctly below? First and Last name are required. This name should match that appears on your official documents, like your driver's license or pass ort. <u>Edit your name</u> if it bes not match your official documents. Once any early one complete incluse return to this page.

SUSAN SMILES

12. Enter your personal/home address (wherever you receive bills or bank statements) and press "Continue."

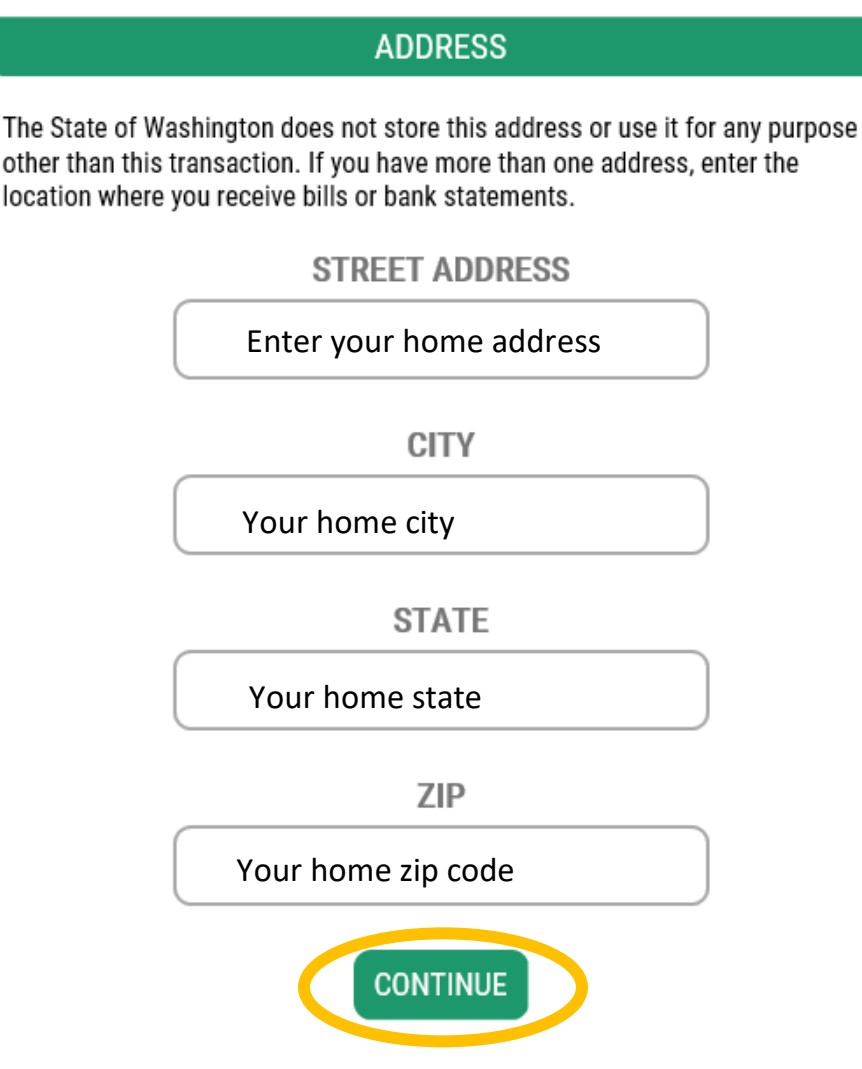

13. Select the answer to the verification questions. These may be about things you have owned, people you know, or your professional experience. Below is an example, your questions will be different.

# **IDENTITY VERIFICATION QUESTION**

In which of the following cities have you attended college?

Amherst
Memphis
Milwaukee
Ocala
Springfield
None of the above

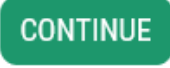

#### TIP: If you have trouble with the questions or the system cannot verify your identity, try the KBA again - different questions will be provided that you may be able to answer

TIP: If you are still unable to pass the verification check, select "request permission to skip this step" (KBA Bypass)

## **IDENTITY VERIFICATION**

You will be asked a series of questions based on your public record data (the state of Washington does not gather or store this daw). These questions could be about things you have owned, people you know or your professional experience. If you do not wish to answer these questions, you may request permission to skip this step. This phoice may delay access to your service. Requests to bypass this process will send a notification to the owner of the service who may reach out to you to prify your identity manually. Once verified, you will be able to continue the registration process for this service.

Is your legal name displayed correctly below? First and Last name are required. This name should match what appears on your official documents, like your driver's license or passport. <u>Edit your name</u> if it does not match your official documents. Once any edits are complete, please return to this page.

NAME

You will receive the notice "Request Received"

## **REQUEST RECEIVED**

Your request has been received and is awaiting review by the application owner. You will be notified by email when a decision has been made.

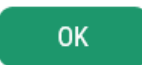

• Send an email to <u>Relasha.Sampson@doh.wa.gov</u> stating that you would like to register for SRV but had trouble with the KBA. Include the following information:

Full Name: Work Phone: Work Fax: Work Email: Title: Organization/Business Name: Business Address: City: State: Zip: Newborn Screening Submitter ID#: Additional Submitter ID#s you wish to view results for: Reason for additional submitter ID#s (eg. affiliated clinics): Your role in newborn screening:

• You will receive an email when your KBA bypass is approved or requesting additional information

**Multi-factor Authentication (MFA) Enrollment:** After completing the identity verification (KBA), you will be asked to enter an email and phone number to verify that it's really you when you sign in from different computers.

When you sign in from a new computer, you will select whether you want to receive a verification code by email or by phone via text message (if text enabled) or via phone call (if not text enabled)

#### 14. Press "Begin"

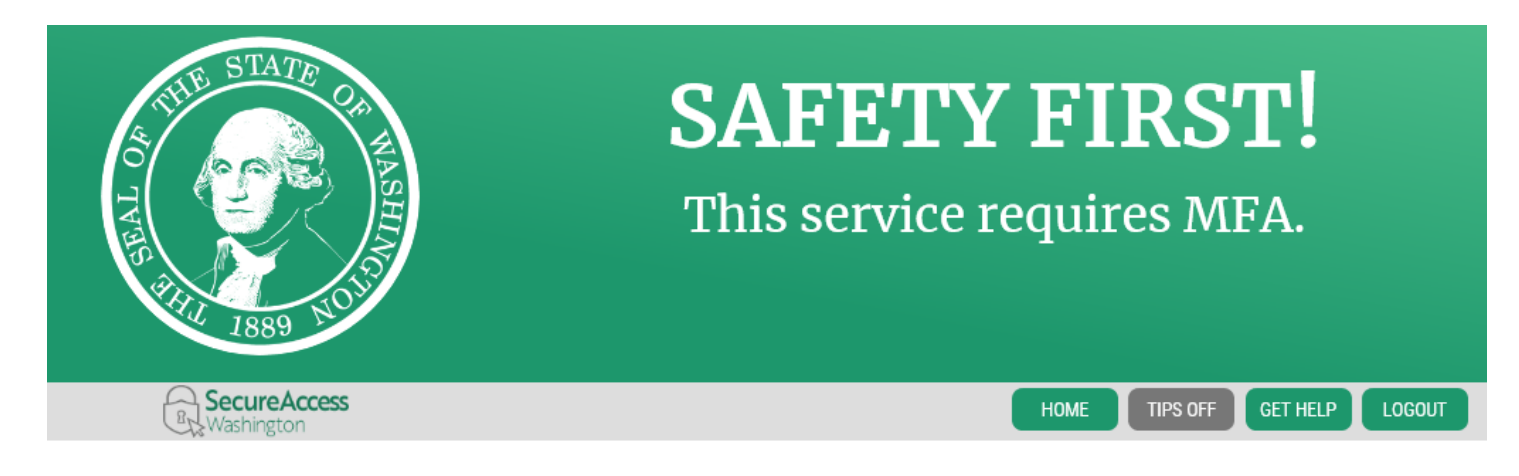

### MULTI-FACTOR AUTHENTICATION (MFA)

Multi-Factor Authentication adds an extra layer of security to your account.

- · Requires an additional check beyond username and password
- · Helps prevent identity theft and fraud
- Is an Office of the Chief Information Officer (OCIO) requirement for applications containing personally identifiable information (PII)

#### ADD MFA TO YOUR ACCOUNT

We will collect additional emails and phone numbers where we can send codes to verify you in the first

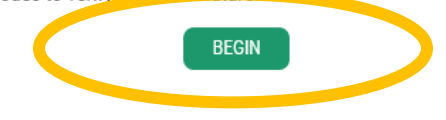

# 15. Enter your email address. When you login to SAW from a new computer, this email address will receive a verification code for you to enter into SAW. Press "Continue" when done.

## MULTI-FACTOR AUTHENTICATION (MFA)

Multi-Factor Authentication adds an extra layer of security to your account.

- · Requires an additional check beyond username and password
- · Helps prevent identity theft and fraud
- Is an Office of the Chief Information Officer (OCIO) requirement for applications containing personally identifiable information (PII)

#### ADD EMAILS

Enter the email addresses that you would like us to send verification codes when we need to make additional security checks.

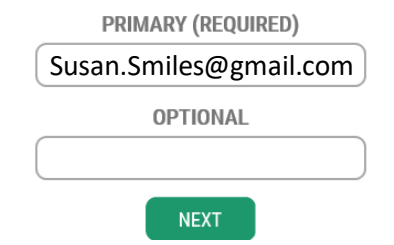

# 16. Enter your phone number. When you login to SAW from a new computer, this phone will receive a verification code (if text enabled) or a phone call (if not text enabled). Press "Continue" when done.

#### MULTI-FACTOR AUTHENTICATION (MFA)

Multi-Factor Authentication adds an extra layer of security to your account.

- Requires an additional check beyond username and password
- Helps prevent identity theft and fraud
- Is an Office of the Chief Information Officer (OCIO) requirement for applications containing personally identifiable information (PII)

### ADD PHONES

Enter the phone numbers you would like us to use for additional security checks. When those occur, you will be able to choose between text messages or an automated call if you prefer to use a number that doesn't receive texts.

| PRIMARY PHONE        |
|----------------------|
| 10 DIGIT NUMBER      |
| OPTIONAL PHONE       |
| 10 DIGIT NUMBER      |
| EXTENSION (OPTIONAL) |
| NEXT                 |

#### 17. Review the information you provided

#### Select Yes/No to whether you will use this computer in the future

- a. Yes = the computer will be remembered and you will not need to complete MFA to access SRV in the future on this computer (select for a secure computer)
- b. No = You will need to complete MFA (provide the verification code) in the future on this computer (select for non-secure or public computers)
- Select "Submit"

## **MULTI-FACTOR AUTHENTICATION (MFA)**

Multi-Factor Authentication adds an extra layer of security to your account.

- · Requires an additional check beyond username and password
- Helps prevent identity theft and fraud
- Is an Office of the Chief Information Officer (OCIO) requirement for applications containing personally identifiable information (PII)

#### **REVIEW AND FINALIZE**

Please review the information you have entered and make any changes before pressing the "SUBMIT" button.

#### PHONE NUMBERS

PRIMARY: 4257700808

EMAILS

EMAIL 1: hlovejoy@uw.edu

Would you like us to add this computer to our list of known devices? Users who access the system using a known device are slightly less likely to be challenged.

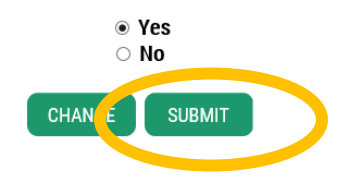

#### 18. Complete the registration form for the SRV application with your WORK information

## ADDITIONAL INFO FOR DOH

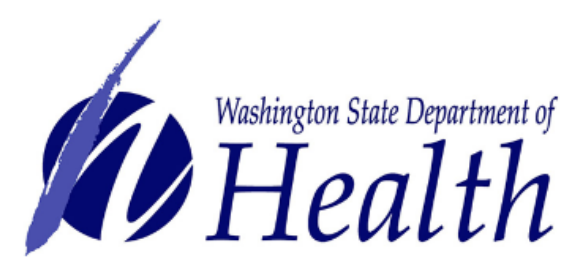

Department of Health requires some additional information before they can allow access to this service. Please fill in the form below.

\*Name

Your first and last name.

Susan Smiles

\*Business Name

Your hospital, clinic, laboratory, midwifery practice, or other business name.

**Smiles Pediatrics** 

\*Business Address Your work address.

1233 Evergreen Way, Seattle, WA 98105

\*Phone Your work phone number.

206-123-4567

\*Fax Your work fax number.

206-123-4566

\*Email Address

Your work email address.

Susan.Smiles@smilespeds.com

#### \*Newborn Screening ID Number

The ID number you use in the Submitter ID section on screening cards.

C9876

#### Additional IDs to View Results

If you need to view results for infants from other medical practices, write the ID numbers here.

C7896

#### Reason for Additional IDs

Provide the reason for viewing results from another facility. Example: affiliated clinics.

Affiliate clinics, we have two

#### \*Role in Newborn Screening

Provide a brief description of your role in newborn screening. Example: midwife, medical records.

pediatrician

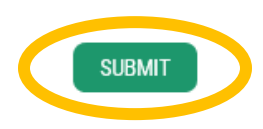

19. You will receive a confirmation screen stating your account is under review. You will receive an email once your account is approved.

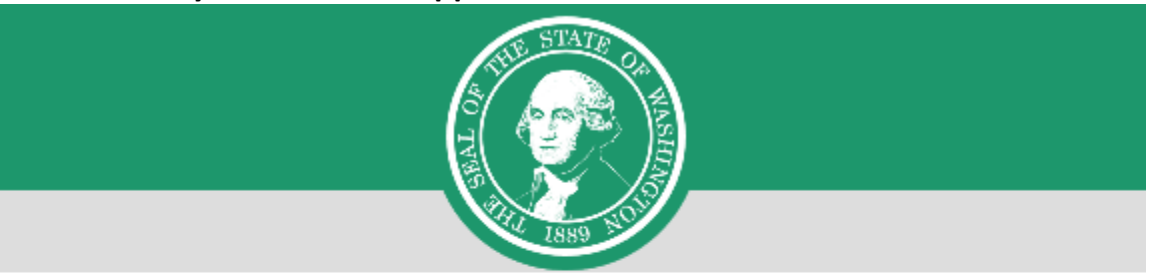

## **REGISTRATION UNDER REVIEW**

Thank you for registering with agency **Department of Health**'s service **Newborn Screening Secure Remote Viewer (SRV)**. You will be notified by email of the approval or rejection of your service registration.

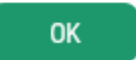

The Newborn Screening Results Secure Remoter Viewer (SRV) application will show as "Pending" until approved.

If your account is not approved within 5 business days, contact Relasha Sampson at 206-418-5719 or by email <u>Relasha.Sampson@doh.wa.gov</u>

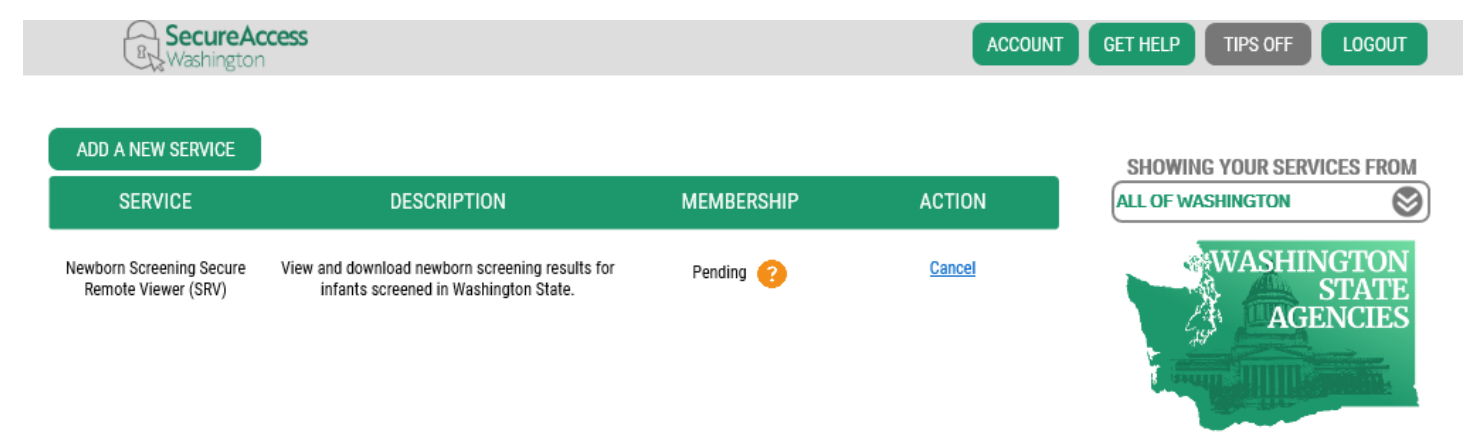

## Logging into the SRV Application

- Please use Microsoft Edge, Google Chrome, and Firefox to access SRV.
- Log into SAW at <u>https://secureaccess.wa.gov/</u>using the User ID and password you created through SAW
- 2. Select the service "Newborn Screening Secure Remote Viewer (SRV)"
  - If your membership is still listed as "Pending," your account has not been approved yet. You will receive an email when your account is approved and your membership will say "Active"

| B Secure A Washingto                                          | Access                                                                                                    |              | ADMIN ACCOUNT | GET HELP TIPS ON LOGO      |
|---------------------------------------------------------------|----------------------------------------------------------------------------------------------------|--------------|---------------|----------------------------|
| ADD A NEW SERVICE                                             | DESCRIPTION                                                                                                    | MEMBERSHIP 🧿 | ACTION ?      | SHOWING YOUR SERVICES FR   |
| EHDDI Application                                             | This is the SAW service for the EHDDI program's web<br>based application that allows DOH staff and specialists<br>outside of the DOH to enter screening and diagnostic<br>results, patient information, and complete follow-up<br>actions. | Active ?     | <u>Remove</u> | WASHINGTO<br>STA<br>AGENCI |
| <u>Newborn Screening Secure</u><br><u>Remote Viewer (SRV)</u> | view and download newborn screening results for infants screened in Washington State.                                                                                                    | Active ?     | <u>Remove</u> |                            |

3. Now enter your SRV username and password

| G           | 🔊 <u>5</u> h    | ttps://secu       | reaccess. <b>wa.gov</b> /doh/srv/toolbar/login.aspx                                                                                                    |                           | P → A State of Washington [US] C                                               | St Neometrics Toolbar     | ×                                                                                                    | - □ ×<br>☆☆☺৩ |
|-------------|-----------------|-------------------|----------------------------------------------------------------------------------------------------|---------------------------|--------------------------------------------------------------------------------|---------------------------|----------------------------------------------------------------------------------------------------|---------------|
| File E      | dit View        | Favorite          | es Tools Help                                                                                                    |                           |                                                                                |                           |                                                                                                    |               |
|             |                 |                   | And Screening of the second second se |                           | Weblington State Department of<br>Health                                       |                           | earing Deserved                                                                                                    | ^             |
|             |                 |                   | WA Newborn Screening Program<br>Phone: (206) 418-5410   Fax: (206) 363-1610<br>Web: www.doh.wa.gov/hbs E-mail:<br>NBS.Prog@doh.wa.gov                                                                                                    |                           | Public Health Laboratories<br>1610 NE 150th Street<br>Shoreline, WA 98155-0739 | Phone: (20<br>Web: www.de | WA EHDDI Program<br>6) 418-5613   Fax: (206) 364-0074<br>bh.wa.gov/earlyhearingloss E- <b>mail:</b><br>ehddi2@doh.wa.gov |               |
| Help        | Log             | out               |                                                                                                    |                           |                                                                                |                           |                                                                                                    |               |
| EHD<br>Brov | DI Lo<br>vser N | gin He<br>lot Suj | l <u>p</u><br>sported Help                                                                                                    |                           |                                                                                |                           |                                                                                                    |               |
|             |                 |                   | User Name Password Forgo                                                                                                    | Login<br>t your password? |                                                                                |                           |                                                                                                    |               |

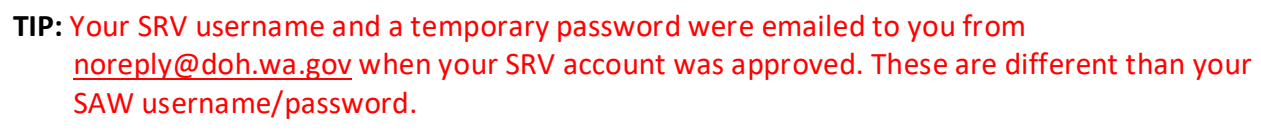

| То         | wed 6/27/2018 12:27 PM<br>noreply@doh.wa.gov<br>User Account Creation |
|------------|-----------------------------------------------------------------------|
| Your accou | ant has been created.User Id is a second and Password is              |

- **TIP**: Manually type the temporary password in. It does not work to copy/paste the temporary password from the email into the password box.
- **TIP:** If you didn't receive an email with your username and temporary password, check your Junk Email.
- **TIP:** If lost the email with the temporary password, click "Forgot your password?" on the login screen to receive a new temporary password

| User Name |                       |
|-----------|-----------------------|
| Password  |                       |
|           | Forgot your password? |

4. After entering your username and password, select "Login"

| User Name |                       |
|-----------|-----------------------|
| Password  |                       |
|           | Login                 |
|           | Forgot your password? |

- 5. The first time you login, you will be prompted to change your password
  - Select and answer a security question and choose a new password. Your new password must contain at least **8 characters** and at least **one number** and **one symbol**.
    - Manually type the temporary password into the "Old Password" box, do not copy/paste

| Select Security Question | What was your childhood nickname? | ~ |
|--------------------------|-----------------------------------|---|
| Enter Anwser             |                                   |   |
| Old Password             |                                   |   |
| New Password             |                                   |   |
| Confirm Password         |                                   |   |
|                          | Save Cancel                       |   |

Your password has expired. Please select a security question and reset your password

6. You will be taken back to the login screen to login with your username and new password

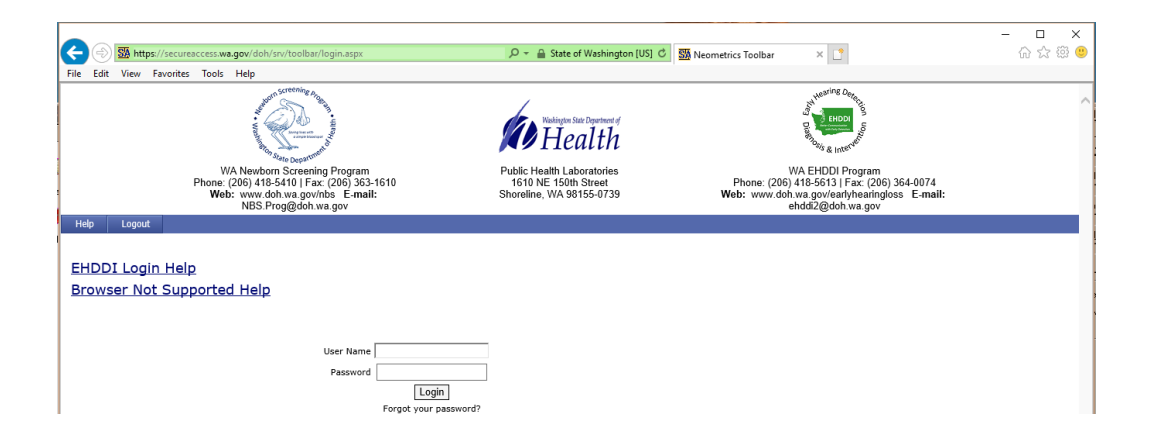

7. Press "OK" to the confidentiality message

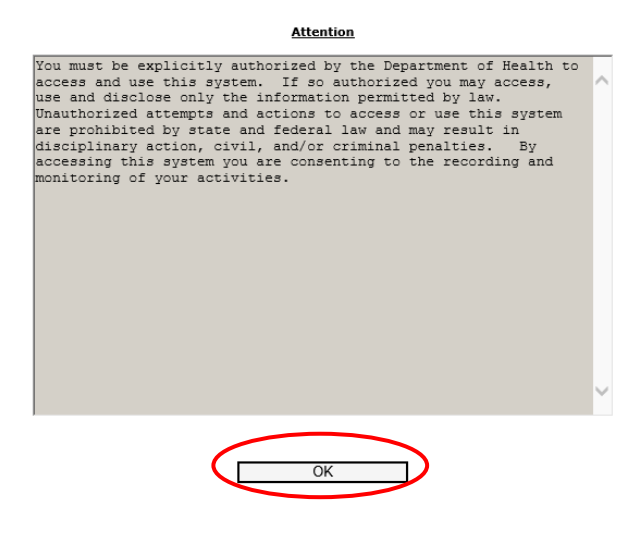

8. Now you are logged in and ready to search for results!

Tip: There are 5 options to choose from to search for patients Newborn Screening Results. Tip: Highly recommend using #3 by entering Baby's DOB, Mother's first or last name only, or both.

| **** Result information for infants born before 1998 may be obtained by calling 206-418-5410 **** |                                                                                |  |
|---------------------------------------------------------------------------------------------------|--------------------------------------------------------------------------------|--|
| SEARCH FOR PATIENT RECORD(S) IN ONE OF THE FIVE WAYS:                                             |                                                                                |  |
|                                                                                                   |                                                                                |  |
| 1) DATE COLLECTED AND SUBMITTER ID# (USE FOR                                                      | R TRACKING SPECIMEN RECEIPT BY THE NBS LABORATORY)                             |  |
| Date Collected                                                                                    |                                                                                |  |
| Submitter ID#                                                                                     |                                                                                |  |
| 2) DATE REPORTED AND SUBMITTER ID# (USE FOR                                                       | DAILY PRINTING OF RESULT REPORTS)                                              |  |
| Date Results Reported                                                                             |                                                                                |  |
| Submitter ID#                                                                                     |                                                                                |  |
| 3) DOB AND ANY ONE OF THE FOLLOWING FIELDS.                                                       | IN NAME FIELDS USE THE * FOR A "STARTS WITH" SEARCH                            |  |
| DOB is a required field                                                                           |                                                                                |  |
| * Baby's DOE                                                                                      |                                                                                |  |
| Plus at least one additional field below                                                          |                                                                                |  |
| Mother's Last Name                                                                                |                                                                                |  |
| Mother's First Name                                                                               |                                                                                |  |
| Baby's Name                                                                                       |                                                                                |  |
|                                                                                                   | **** Search by baby's first or last name only if not finding by full name **** |  |
| Sex                                                                                               |                                                                                |  |
| Submitter ID#                                                                                     |                                                                                |  |
| Facility of Birth                                                                                 |                                                                                |  |
| 4) MEDICAL RECORD NUMBER                                                                          |                                                                                |  |
| Medical Record #                                                                                  |                                                                                |  |
| 5) NBS BARCODE FORM NUMBER (LOCATED ON THE BOTTOM RIGHT CORNER OF THE SCREENING FORM)             |                                                                                |  |
| NBS Form #                                                                                        |                                                                                |  |
| **** For difficulty locating results, please contact the NBS program at 206-418-5410 ****         |                                                                                |  |
| Search Reset                                                                                      |                                                                                |  |